### สามารถเข้าได้ 2 วิธี

# 1. เข้าผ่านโปรแกม Winbox รองรับบน Windows เท่านั้น

#### <u>ดาวน์โหลดโปรแกรม Winbox</u>

เข้าโปรแกรม Winbox แล้วคลิกที่ Neighbors เพื่อให้โปรแกรมค้นหาเลือก Mikrotik ที่มีในระบบ จากนั้นจะมี Mikrotik แสดงขึ้นมา กดที่ mac address ของ MikroTik

## Username: admin

กด Connect

|                                             |          |           |              |               | Keen Para    |      |
|---------------------------------------------|----------|-----------|--------------|---------------|--------------|------|
| Connect To: [64:D1:54:EC:85:63              |          |           |              |               | V Neep Passy | Nore |
| Login: admin                                |          |           |              |               | Open In Ne   | W V  |
| Password:                                   |          |           |              |               |              |      |
| Add/Set                                     |          |           | Connect To F | IOMON Connect |              |      |
| Manager Neighbors                           |          |           |              |               |              |      |
| Managed Neighbors                           |          |           |              |               | Find IPv4    | 4 or |
| Managed Neighbors<br>Refresh<br>MAC Address | Identity | Version [ | 3oard        | Uptime        | Find IPv     | 4 or |

# 2. เข้าผ่านบราว์เซอร์

### พิมพ์ <u>http://instant.hotspot:8088</u>

Username : admin Password : 1q2w3ebefirst123

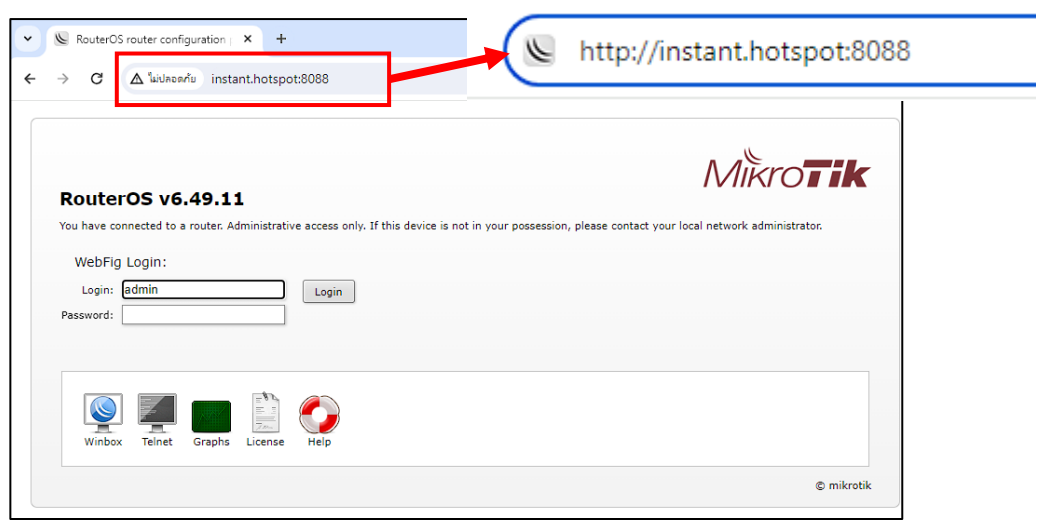

## วิธีสร้าง Profile ใหม่

Profile: ทำหน้าที่กำหนดระยะเวลาการใช้งานอินเตอร์เน็ตของผู้ใช้ กำหนดจำนวนอุปกรณ์ ต่อ User และกำหนดรูปแบบการนับเวลาของ User

### <u>Profile ที่มีอยู่เดิม มีดังนี้</u>

ทุก Profile นับเวลาเมื่อมีการ Login ครั้งแรก และกำหนดให้ใช้ 1 User สามารถ Login ได้ 10 ตัวอุปกรณ์

| <b>Day_1:</b> 1 ວັນ      | <b>Day_3:</b> 3 วัน   | <b>Day_5:</b> 5 ວັນ   | <b>Day_7:</b> 7 วัน   |
|--------------------------|-----------------------|-----------------------|-----------------------|
| <b>Day_10:</b> 10 วัน    | <b>Day_15:</b> 15 วัน | <b>Day_30:</b> 30 ວັນ | <b>Day_45:</b> 45 วัน |
| <b>Day_60:</b> 60 วัน    | <b>Day_75:</b> 75 ວັນ | <b>Day_90:</b> 90 ວັນ |                       |
| <b>Hour_1:</b> 1 ชั่วโมง | Hour_2: 2 ชั่วโมง     | Hour_4: 4 ชั่วโมง     | Hour_8: 1 ชั่วโมง     |
| No_Time_Limited:         | ใช้ไม่จำกัดเวลา       |                       |                       |

<mark>ตัวอย่างที่ 1</mark> ต้องการสร้าง Profile ให้สามารถใช้ได้ 1 ปี โดยตั้งชื่อเป็น Year\_1 นับเวลาทันทีเมื่อมีการสร้าง User 1 User สามารถ Login ได้ 2 ตัวอุปกรณ์

- 1. เลือกเมนู User Manager
- 2. เลือกแท็บ Profiles
- 3. กดปุ่ม Add New

| ← C ▲                                                                                                    | Not secure              | e   inst | tant.hotspot:80 | )88/webfig/ | /#User_M | anager.Profiles |             |                     |            |         |
|----------------------------------------------------------------------------------------------------|-------------------------|----------|-----------------|-------------|----------|-----------------|-------------|---------------------|------------|---------|
| CAPSMAN                                                                                                    | 5                       |          |                 |             |          | Incta           | nt-Hotcnot  | +                   |            |         |
| 🖀 User Manager                                                                                                    | $\overline{\mathbf{u}}$ | _        |                 |             | ୭        | Insta           | пс-посэро   | L                   |            |         |
| Wireless                                                                                                    | <u> </u>                |          |                 |             |          |                 |             |                     |            |         |
| Interfaces                                                                                                    | Routers                 | Users    | User Groups     | Sessions    | Profiles | User Profiles   | Limitations | Profile Limitations | Attributes | Payment |
| 😝 WireGuard                                                                                                    |                         |          |                 |             |          |                 |             |                     |            |         |
| The second second secon | Add New                 | 3        |                 |             |          |                 |             |                     |            |         |
| 🐮 Bridge                                                                                                    |                         |          |                 |             |          |                 |             |                     |            |         |

#### 4. กรอกข้อมูลที่ต้องการสร้าง

- 1. Name: ตั้งชื่อ Profile (Year\_1)
- 2. Validity: กำหนดระยะเวลาใช้งาน 1 ปี = (365d 00:00:00)
- 3. Name For Users: ตั้งชื่อ Profile สำหรับผู้ใช้ (1 Year)
- 4. Start When : มีให้เลือก 2 แบบดังนี้ (Assigned)
- First auth: นับเวลาเมื่อมีการ Login ครั้งแรก
- Assigned: นับเวลาทันที เมื่อมีการ์สร้าง User
- 5. Price: กำหนดราคาที่ต้องการ
- 6. Override Shared Users: กำหนดจำนวน User ต่ออุปกรณ์ (2)

#### ้ตัวอย่างที่ 2 ต้องการสร้าง Profile ให้สามารถใช้ได้ 2 วัน Name : Day\_2 นับเวลาเมื่อมีการ Login ครั้งแรก และกำหนดให้ใช้ 1 User สามารถ Login ได้ 3 อุปกรณ์ ราคาคูปองใบละ 150 บาท

1. เลือกเมนู User Manager 2. เลือกแท็บ Profiles 3. กดปุ่ม Add New

| r Manager                                                                                                | 0                                                                                                    |                                                                                                    | 2                                           | Instar                     | nt-Hotspot    |                    |            | _     |
|----------------------------------------------------------------------------------------------------|----------------------------------------------------------------------------------------------------|----------------------------------------------------------------------------------------------------|---------------------------------------------|----------------------------|---------------|--------------------|------------|-------|
| eless                                                                                                    | Routers Users                                                                                                    | User Groups Sessi                                                                                                    | ons Profiles                                | User Profiles              | Limitations P | rofile Limitations | Attributes | Payme |
| eGuard                                                                                                   |                                                                                                    |                                                                                                    |                                             |                            |               |                    |            |       |
|                                                                                                    | Add New 3                                                                                                    |                                                                                                    |                                             |                            |               |                    |            |       |
| lae                                                                                                    |                                                                                                    |                                                                                                    |                                             |                            |               |                    |            |       |
| <b>4. กร</b> ะ                                                                                           | อกข้อมูลที่ต้องกา                                                                                                    | เรสร้าง                                                                                                    |                                             |                            |               |                    |            |       |
| 1. Na                                                                                                    | <b>me:</b> ตั้งชื่อ Profile                                                                                                    | e (Day_2)                                                                                                    |                                             |                            |               |                    |            |       |
| 2. Va                                                                                                    | lidity: กำหนดระย                                                                                                    | เะเวลาใช้งาน <b>2</b> ′                                                                                                    | วัน = <mark>(2d</mark> (                    | 00:00:00                   | )             |                    |            |       |
| 3. Na                                                                                                    | me For Users:                                                                                                    | ตั้งชื่อ Profile สำ                                                                                                    | หรับผ้ใช้ 🚺                                 | )av 2)                     |               |                    |            |       |
| 4 St:                                                                                                    | art When • บีให้เล                                                                                                    | ลือก 2 แบบดังบี้                                                                                                    | (First aut                                  | h)                         |               |                    |            |       |
|                                                                                                    | <b></b>                                                                                                    |                                                                                                    |                                             |                            |               |                    |            |       |
|                                                                                                    |                                                                                                    |                                                                                                    | , v                                         |                            |               |                    |            |       |
| - Fir                                                                                                    | st auth:                                                                                                    | เมื่อมีการ Login                                                                                                    | ครั้งแรก                                    |                            |               |                    |            |       |
| - Fir.<br>- As                                                                                           | st auth:                                                                                                    | เมื่อมีการ Login<br>โนที เมื่อมีการสร้                                                                                                    | ครั้งแรก<br>้าง User                        |                            |               |                    |            |       |
| - Fin<br>- Ass                                                                                           | st auth:                                                                                                    | เมื่อมีการ Login<br>เันที เมื่อมีการสร้<br>ชี่ต้องการ : 150                                                                                                    | ครั้งแรก<br>้าง User                        |                            |               |                    |            |       |
| - Fir<br>- As:<br>5. Pri                                                                                 | st auth:                                                                                                    | เมื่อมีการ Login<br>เันที เมื่อมีการสร้<br>กี่ต้องการ : 150                                                                                                    | ครั้งแรก<br>้าง User<br>บาท                 |                            |               |                    |            |       |
| - Fir<br>- As:<br>5. Pri<br>6. Ov                                                                        | st auth:                                                                                                    | เมื่อมีการ Login<br>เันที เมื่อมีการสร้<br>ที่ต้องการ : 150<br><b>Jsers:</b> กำหนดจ่                                                                              | ครั้งแรก<br>้าง User<br>บาท<br>ถ่านวน User  | ต่ออุปกรณ์                 | (3)           |                    |            |       |
| - Fir<br>- As:<br>5. Pri<br>6. Ov                                                                        | st auth:                                                                                                    | เมื่อมีการ Login<br>เันที เมื่อมีการสร้<br>ที่ต้องการ : 150<br><b>Jsers:</b> กำหนดจ่                                                                              | ครั้งแรก<br>้าง User<br>บาท<br>ถ่านวน User  | ต่ออุปกรณ์                 | (3)           |                    |            |       |
| - Fir<br>- As:<br>5. Pri<br>6. Ov                                                                        | st auth: ນັບເວລາເ<br>signed: ນັບເວລາທໍ<br>ce:                                                                                              | เมื่อมีการ Login<br>เันที เมื่อมีการสร้<br>ที่ต้องการ : 150<br><b>Jsers:</b> กำหนดจ่<br>Day_2                                                                     | ครั้งแรก<br>์าง User<br>บาท<br>เำนวน User   | ด่ออุปกรณ์                 | (3)           |                    |            |       |
| - Fir<br>- As:<br>5. Pri<br>6. Ov                                                                        | st auth: นับเวลาเ<br>signed: นับเวลาท์<br>ce: กำหนดราคาท์<br>erride Shared L<br>Name                                                       | เมื่อมีการ Login<br>กันที เมื่อมีการสร้<br>ที่ต้องการ : 150<br>Jsers: กำหนดจ่<br>Day_2                                                                            | ครั้งแรก<br>้าง User<br>บาท<br>เำนวน User   | ต่ออุปกรณ์<br>( <b>)</b>   | (3)           |                    |            |       |
| - Fir<br>- As:<br>5. Pri<br>6. Ov                                                                        | st auth: นับเวลาเ<br>signed: นับเวลาท์<br>ce: กำหนดราคาท์<br>erride Shared L<br>Name<br>Validity                                           | เมื่อมีการ Login<br>กันที เมื่อมีการสร้<br>ที่ต้องการ : 150<br>Jsers: กำหนดจ๋<br>Day_2<br>2d 00:00:00                                                             | ครั้งแรก<br>่าง User<br>บาท<br>ถ่านวน User  | ต่ออุปกรณ์<br>( <b>(</b> ) | (3)           |                    |            |       |
| - Fir<br>- As:<br>5. Pri<br>6. Ov                                                                        | st auth: นับเวลาเ<br>signed: นับเวลาท์<br>ce: กำหนดราคาท์<br>erride Shared U<br>Name<br>Validity                                           | เมื่อมีการ Login<br>เันที เมื่อมีการสร้<br>ที่ต้องการ : 150<br>Jsers: กำหนดจ๋<br>Day_2<br>2d 00:00:00                                                             | ครั้งแรก<br>าง User<br>บาท<br>ถ่านวน User   | ต่ออุปกรณ์<br>( <b>4</b> ) | (3)           |                    |            |       |
| - Fir<br>- As:<br>5. Pri<br>6. Ov                                                                        | st auth: นับเวลาเ<br>signed: นับเวลาท์<br>ce: กำหนดราคาท์<br>erride Shared L<br>Name<br>Validity<br>Name For Users                         | เมื่อมีการ Login<br>เันที เมื่อมีการสร้<br>ที่ต้องการ : 150<br>Jsers: กำหนดจ<br>Day_2<br>2d 00:00:00<br>Day_2                                                     | ครั้งแรก<br>าง User<br>บาท<br>ถ่านวน User   | ต่ออุปกรณ์<br>( <b>4</b> ) | (3)           |                    |            |       |
| - Fir<br>- As:<br>5. Pri<br>6. Ov                                                                        | st auth: นับเวลาเ<br>signed: นับเวลาท์<br>ce: กำหนดราคาท์<br>erride Shared L<br>Name<br>Validity<br>Name For Users<br>Starts When          | เมื่อมีการ Login<br>เันที เมื่อมีการสร้<br>ที่ต้องการ : 150<br>Jsers: กำหนดจ์<br>Day_2<br>2d 00:00:00<br>Day_2<br>โirst auth マ                                    | ครั้งแรก<br>ร้าง User<br>บาท<br>ถ่านวน User | ต่ออุปกรณ์<br>(            | (3)           |                    |            |       |
| - Fir<br>- As:<br>5. Pri<br>6. Ov                                                                        | st auth: นับเวลาเ<br>signed: นับเวลาท์<br>ce: กำหนดราคาท์<br>erride Shared U<br>Name<br>Validity<br>Name For Users<br>Starts When          | เมื่อมีการ Login<br>เ้นที เมื่อมีการสร้<br>ที่ต้องการ : 150<br>Jsers: กำหนดจ์<br>Day_2<br>2d 00:00:00<br>Day_2<br>first auth ❤                                    | ครั้งแรก<br>าง User<br>บาท<br>ถ่านวน User   | ต่ออุปกรณ์<br>(            | (3)           |                    |            |       |
| - Fir<br>- As:<br>5. Pri<br>6. Ov<br>(1)<br>(2)<br>(3)<br>(4)<br>(5)                                     | st auth: นับเวลาเ<br>signed: นับเวลาท์<br>ce: กำหนดราคาท์<br>erride Shared L<br>Name<br>Validity<br>Name For Users<br>Starts When<br>Price | เมื่อมีการ Login<br>กันที เมื่อมีการสร้<br>ที่ต้องการ : 150<br>Jsers: กำหนดจ่<br>Day_2<br>2d 00:00:00<br>Day_2<br>first auth ❤<br>150.00                          | ครั้งแรก<br>ร่าง User<br>บาท<br>ถ่านวน User | ต่ออุปกรณ์<br>(            | (3)           |                    |            |       |
| - Fir<br>- As:<br>5. Pri<br>6. Ov                                                                        | st auth: นับเวลาเ<br>signed: นับเวลาท์<br>ce: กำหนดราคาท์<br>erride Shared L<br>Name<br>Validity<br>Name For Users<br>Starts When<br>Price | เมื่อมีการ Login<br>กันที เมื่อมีการสร้<br>ที่ต้องการ : 150<br>Jsers: กำหนดจ๋<br>Day_2<br>2d 00:00:00<br>Day_2<br>first auth ❤<br>150.00                          | ครั้งแรก<br>ร่าง User<br>บาท<br>ร่านวน User | ต่ออุปกรณ์<br>(            | (3)           |                    |            |       |
| - Fir<br>- As:<br>5. Pri<br>6. Ov                                                                        | st auth: นับเวลาเ<br>signed: นับเวลาท์<br>ce: กำหนดราคาท์<br>erride Shared L<br>Name<br>Validity<br>Name For Users<br>Starts When<br>Price | เมื่อมีการ Login<br>กันที เมื่อมีการสร้<br>ที่ต้องการ : 150<br>Jsers: กำหนดจ๋<br>Day_2<br>2d 00:00:00<br>Day_2<br>first auth ❤<br>150.00<br>3                     | ครั้งแรก<br>าง User<br>บาท<br>ถ่านวน User   | ต่ออุปกรณ์<br>( <b>4</b> ) | (3)           | 5)                 |            |       |
| - Fir<br>- As:<br>5. Pri<br>6. Ov<br>(1)<br>(2)<br>(3)<br>(4)<br>(5)<br>(6) Ove                          | st auth: นับเวลาเ<br>signed: นับเวลาท์<br>ce: กำหนดราคาท์<br>erride Shared U<br>Name<br>Validity<br>Name For Users<br>Starts When<br>Price | เมื่อมีการ Login<br>เันที เมื่อมีการสร้<br>ที่ต้องการ : 150<br>Jsers: กำหนดจ๋<br>Day_2<br>2d 00:00:00<br>Day_2<br>first auth ↓<br>150.00<br>3                     | ครั้งแรก<br>าง User<br>บาท<br>ถ่านวน User   | ต่ออุปกรณ์<br>(            | (3)           | Ð                  |            |       |
| - Fir<br>- As:<br>5. Pri<br>6. Ov<br>(1)<br>(2)<br>(3)<br>(4)<br>(5)<br>(6) Ove                          | st auth: นับเวลาเ<br>signed: นับเวลาท์<br>ce: กำหนดราคาท์<br>erride Shared U<br>Name<br>Validity<br>Name For Users<br>Starts When<br>Price | เมื่อมีการ Login<br>เมื่อมีการ Login<br>ทันที เมื่อมีการสร้<br>ที่ต้องการ : 150<br>Jsers: กำหนดจ์<br>Day_2<br>2d 00:00:00<br>Day_2<br>first auth ↓<br>150.00<br>3 | ครั้งแรก<br>ร่าง User<br>บาท<br>เรานวน User | ต่ออุปกรณ์<br>(            | (3)           | 3                  |            |       |
| - Fir<br>- As:<br>5. Pri<br>6. Ov<br>(1)<br>(2)<br>(3)<br>(4)<br>(3)<br>(4)<br>(5)<br>(6) Ove<br>(Cancel | st auth: นับเวลาเ<br>signed: นับเวลาท์<br>ce: กำหนดราคาท์<br>erride Shared U<br>Name<br>Validity<br>Name For Users<br>Starts When<br>Price | เมื่อมีการ Login<br>เมื่อมีการ Login<br>ทันที เมื่อมีการสร้<br>ที่ต้องการ : 150<br>Jsers: กำหนดจ์<br>Day_2<br>2d 00:00:00<br>Day_2<br>first auth ↓<br>150.00<br>3 | ครั้งแรก<br>ร่าง User<br>บาท<br>เรานวน User | ต่ออุปกรณ์<br>(            | (3)<br>(4)    | ک<br>۲. ۱          | าดปุ่ม OK  |       |

| Oser manag | C1 |          |           |          |          |          |             |                |            |            |            |        |
|------------|----|----------|-----------|----------|----------|----------|-------------|----------------|------------|------------|------------|--------|
| Wireless   |    |          |           |          |          |          | -           |                | 1          |            |            |        |
| Interfaces |    | Routers  | Users Use | r Groups | Sessions | Profiles | User Profil | es Limitations | Profile L  | imitations | Attributes | Paymen |
| WireGuard  |    | l        |           |          |          |          |             |                |            |            |            |        |
| PPP        |    | Add New  |           |          |          |          |             |                |            |            |            |        |
| Bridge     |    |          |           |          |          |          |             |                |            |            |            |        |
| Switch     |    | 18 items |           |          |          |          |             |                |            |            |            |        |
| Mesh       |    |          |           |          |          |          |             |                | Starts     |            | Overric    | le     |
| § IP       | •  |          | A Name    |          | Validity | สดง      | ผລ "        | ame For Users  | When       | Price      | Users      |        |
| IPv6       | •  |          | Day_1     |          | 1d 00:00 | 0:00     | 1           | Day            | first auth | 0.00       | 5          |        |
|            |    |          |           |          |          |          |             |                |            |            |            | _      |